#### HOW LISTCOSEARCH BENEFIT YOU AS A PROFRSSIONAL

Through this prospectus search site, you can

- within seconds and minutes, search for an <u>optimal precedent</u> for any issue relating to rules and regulations under the Hong Kong listing regime and even market practices;
- locate an appropriate English <u>translated expression</u> of Chinese or vice versa by interchangeably using our Chinese and English version

#### Features:

- (I) **Prospect Search by Section** 
  - Example 1: I wish to know currently how VIE issue is dealt with:

| Search the rig                                                                        | ht Hong Kong Listco's | s prospectus |
|---------------------------------------------------------------------------------------|-----------------------|--------------|
|                                                                                       |                       |              |
| Contractual arrangements                                                              |                       | ① Q Search   |
| Contractual arrangements law<br>Laws and regulations<br>History and Reorg<br>Business | Advanced Search       | () Q Search  |

Step 2: You can (1) see the relevant disclosure of all prospectuses containing "law" in the Contractual Arrangement section; (1) sort the prospectus in descending order of date; and (iii) locate, preview and download the prospectus/AP/PHIP for your further research.

| al arra | ingements $\vee$                                               | law                                                                                                  |                                                                                |                       |                                           |                             |                                                 | i) Q Sea                                       | arch                        |
|---------|----------------------------------------------------------------|----------------------------------------------------------------------------------------------------|--------------------------------------------------------------------------------|-----------------------|-------------------------------------------|-----------------------------|-------------------------------------------------|------------------------------------------------|-----------------------------|
|         |                                                                | Filter                                                                                               | Advanced Search                                                                | Eng                   | Click to sort asce                        | nding                       |                                                 |                                                |                             |
|         | Stock Code                                                     | Name                                                                                                 | Industries                                                                     |                       | Listing Date                              | \$                          | Status                                          | Document Type                                  | <ul> <li>Actions</li> </ul> |
| ≣       | 02458                                                          | YISHENG                                                                                              | Technology                                                                     | (ii)                  | 16/01/2023                                |                             | Listed                                          | Prospectus                                     | © Preview<br>⊥ Download     |
|         | Section - Co<br>DEVELOPMEN<br>became effecti<br>Cooperative Jo | ntractual arrangen<br>I <del>T IN THE PRC LEG</del><br>ve on January 1, 202<br>int Venture Enterpris | nents (i)<br>ISLATION ON FOREIGN<br>0 and replaced the Sino-<br>e <i>Law</i> ( | INVESTM<br>Foreign Eq | ENT Foreign Inves<br>uity Joint Venture I | tment <b>L</b><br>Enterpris | <mark>aw</mark> The PRC I<br>Se <b>Law</b> (《中夕 | Foreign Investment <del>/</del><br>卜合資經營企業法》), | the Sino-Foreign            |
|         | 02373                                                          | BEAUTYFARM<br>M                                                                                      | Healthcare                                                                     |                       | 16/01/2023                                |                             | Listed                                          | Prospectus                                     | ◎ Preview<br>土 Download     |
|         | Section - Co<br>of the PRC, the<br>steps to implen             | ntractual arrangen<br>Accounting <mark>Law</mark> of t<br>nent our dutv of confi                     | nents<br>the PRC and other PRC /<br>dentialitv.                                | <b>aws</b> and re     | egulations; (v) we h                      | nave esta                   | ablished a cor                                  | ifidentiality system a                         | nd taken necessary          |

- Example 2: I wish to know the relevant disclosure of Rule 4.04(4) under the section of Waivers:

| Step 1: search "Rule 4.04(4)" under "Waivers" section o                                                                                                    | of the pulldown menu.                                                                                                    |                                                                                            |
|----------------------------------------------------------------------------------------------------|----------------------------------------------------------------------------------------------------|--------------------------------------------------------------------------------------------|
|                                                                                                    |                                                                                                    |                                                                                            |
| Search the right Hong                                                                                                    | Kong Listco's prospect                                                                                                    | US                                                                                         |
| Waivers >> ("Rule 4.04(4)")                                                                                                    | ()                                                                                                    | Q Search                                                                                   |
| Advan                                                                                                    | ced Search                                                                                                    |                                                                                            |
| Step 2: You can (i) see the relevant disclosure of all pro<br>prospectus in descending order of date; and (iii) locate, p                                                                                                    | spectuses containing "Rule 4.04(4)" in the Waiv<br>preview and download the prospectus/AP/PHIP                                                   | vers section; (ii) sort the for your further research.                                     |
|                                                                                                    |                                                                                                    |                                                                                            |
| "Rule 4.04(4)"                                                                                                    | (j                                                                                                    | Q Search                                                                                   |
| "Rule 4.04(4)" Filter Advanced Search                                                                                                    | 〕<br>Eng 中文                                                                                                    | Q Search                                                                                   |
| <ul> <li>"Rule 4.04(4)"</li> <li>Filter Advanced Search</li> <li>Results</li> </ul>                                                                                                    | 〕<br>Eng 中文                                                                                                    | Q Search                                                                                   |
| ✓ "Rule 4.04(4)" Filter Advanced Search Results                                                                                                    | Eng 中文                                                                                                    | Q Search<br>1 > 20 / page ∨                                                                |
| "Rule 4.04(4)"   Filter Advanced Search     Results     Stock Code Name   Industries                                                                                                    | 〕<br>Eng 中文<br>Listing Date \$ Status Documer                                                                                                    | Q Search<br>1 > 20 / page ∨<br>ht Type ▼ Actions (iii)                                     |
| "Rule 4.04(4)"   Filter Advanced Search     Results     Stock Code Name     Industries     02608 SUNSHINE   100 Real Estates     (j)                                                                                                    | Eng 中文<br>Listing Date  \$ Status Documer<br>(ii)<br>13/03/2014 Listed Prospect                                                                  | Q Search<br>1 > 20 / page ∨<br>nt Type ▼ Actions<br>(iii)<br>us<br>♥ Preview<br>↓ Download |
| "Rule 4.04(4)"   Filter Advanced Search     Results     Stock Code     Name   Industries   02608     SUNSHINE   100     (i)     Section   Walvers   We have applied to the Stock Exchange for, and the Stock Exchange for, and the Stock Excha | Eng 中文<br>Listing Date  ◆ Status Documer<br>(ii)<br>13/03/2014 Listed Prospect<br>hange has granted, a waiver from strict compliance with Rule 4 | Q Search<br>1 > 20 / page ∨<br>nt Type ▼ Actions (iii)<br>us                               |

# (II) Multiple-filter search

| Example 1: l                    | locate all prospectus                        | ses of biotech con                       | npanies liste           | d under Chap                   | 18A with sm                  | all molecule dr          | ugs as core products: |
|---------------------------------|----------------------------------------------|------------------------------------------|-------------------------|--------------------------------|------------------------------|--------------------------|-----------------------|
| Step 1: Use "Adv                | anced Search Mode                            | ", search "small r                       | nolecule dru            | igs" under "Bu                 | siness" secti                | on and tick "B           | " under industries    |
| (stock name mark                | ker of listco under C                        | hapter 18A).                             |                         |                                |                              |                          |                       |
| All Sections                    | small molecule drug                          |                                          |                         |                                | ſ                            | ୍                        | 中文                    |
| Directors and p                 | arties involved                              |                                          |                         | Corporate informa              | ation                        |                          |                       |
| Industry overvie                | ew                                           |                                          |                         | Laws and regulati              | ons                          |                          |                       |
| History and Re                  | org                                          |                                          |                         | Business                       |                              |                          |                       |
| Relationship wi                 | angements<br>ith controlling shareholders    |                                          |                         | Substantial share              | holders                      |                          |                       |
| Cornerstone in                  | vestors                                      |                                          |                         | Directors and sen              | ior management               |                          |                       |
| Share capital                   |                                              |                                          |                         | Financial informat             | ion                          |                          |                       |
| Future plans an                 | nd use of proceeds                           |                                          |                         | Underwriting<br>Stat and Con   |                              |                          |                       |
| Summary of the                  | e constitution of our company                |                                          |                         | Expected timetabl              | le                           |                          |                       |
| Content                         |                                              |                                          |                         | Forward looking s              | tatements                    |                          |                       |
| Information abo                 | out this prospectus                          |                                          |                         | Structure of the gl            | obal offering                |                          |                       |
| How to apply<br>Others          |                                              |                                          |                         | Appendix                       |                              |                          |                       |
| Industries: Aviation            |                                              |                                          |                         | Banking                        |                              |                          |                       |
| Integrated Busi                 | ness                                         |                                          |                         | Construction                   |                              |                          |                       |
| Food Productio                  | n                                            |                                          |                         | Financial Services             | 3                            |                          |                       |
| Electronics                     |                                              |                                          |                         | Industries                     | sportation                   |                          |                       |
| Media                           |                                              |                                          |                         | Metal                          | oportation                   |                          |                       |
| Petrochemical                   |                                              |                                          |                         | Healthcare                     |                              |                          |                       |
| Real Estates                    |                                              |                                          |                         | Retail/Trading                 |                              |                          |                       |
| Hotel/Leisure                   |                                              |                                          |                         | Utilities                      |                              |                          |                       |
| Insurance                       |                                              |                                          |                         | Automobile                     |                              |                          |                       |
| Coal                            |                                              |                                          |                         | Agriculture                    |                              |                          |                       |
| Telecommunica<br>Property Manag | ations                                       |                                          |                         | SPAC                           | t Sonvico                    |                          |                       |
| Funeral Service                 | ement                                        |                                          |                         | ETF                            | It Service                   |                          |                       |
| REIT                            |                                              |                                          |                         | S                              |                              |                          |                       |
| W                               |                                              |                                          | •                       | B                              |                              |                          |                       |
|                                 |                                              | 111 (1) <b>D</b>                         |                         |                                |                              | ·)                       |                       |
| Step 2: You can se              | ee the prospectuses                          | s with (I) Business                      | section of s            | mail molecule                  | drug; and (ii                | ) marker of B            | oniy.                 |
| small molecule drug             |                                              |                                          | <u>ा</u> २              | Search Filter                  | Advanced Search              | Eng 中文                   |                       |
|                                 |                                              |                                          |                         |                                |                              |                          |                       |
| Results                         |                                              |                                          |                         |                                |                              |                          |                       |
| =                               |                                              |                                          |                         |                                | < 1                          | $>$ 20 / page $\vee$     |                       |
| Stock Code                      | Name (ii)                                    | Industries                               | Listing Date            | ≑ Status                       | Document Type                | T Actions                |                       |
| 06955                           | BOAN BIOTECH-B                               | Healthcare                               | 30/12/2022              | Listed                         | Prospectus                   | Preview                  |                       |
|                                 |                                              |                                          |                         |                                |                              | L Download               |                       |
| Section - Business              | therapy <b>drugs</b> BA1301 has the targetir | no characteristics of antibodies wh      | ich may greatly improve | the selectivity and specificit | y of small molecule          |                          |                       |
|                                 | and py ange, of the trade and target         |                                          | ion nay groatly inprote |                                |                              |                          |                       |
| 02315                           | BIOCYTOGEN-B (1)                             | Healthcare B                             | 01/09/2022              | Listed                         | Prospectus                   | Preview     Download     |                       |
|                                 | (1)                                          |                                          |                         |                                |                              | La sommund               |                       |
| Section - Business              |                                              |                                          |                         |                                |                              |                          |                       |
| We are actively investig        | gating new animal models and cellular a      | assay models, constructing tumor i       | models using gene-edite | ed humanized mice, testing th  | ne inhibitory effects of ant | ti-tumor antibody drugs, |                       |
| chemotherapy drugs a            | and targeted small molecule drugs on         | tumor growth, and providing more         |                         |                                |                              |                          |                       |
|                                 | EDU DIO D                                    | (11-11-11-11-11-11-11-11-11-11-11-11-11- | 02/02/2020              | United                         | Dreenacture                  | Preview                  |                       |
| 02157                           | LEPO BIO-B                                   | Healthcare                               | 23/02/2022              | Listed                         | Prospectus                   | 🕹 Download               |                       |
|                                 |                                              |                                          |                         |                                |                              |                          |                       |
|                                 |                                              |                                          |                         |                                |                              |                          |                       |

| Important V Reople's Republic of China       | • • • • • • • • • • • • • • • • • • •            |
|----------------------------------------------|--------------------------------------------------|
|                                              |                                                  |
| Industries: Aviation                         | Banking                                          |
| Integrated Business                          |                                                  |
| Flood Production                             |                                                  |
|                                              |                                                  |
| Media                                        | Metal                                            |
| Petrochemical                                | Healthcare                                       |
| Real Estates                                 | Retail/Trading                                   |
| Manufacturing                                | Technology                                       |
| Hotel/Leisure                                | Utilities                                        |
| Insurance                                    | Automobile                                       |
| Coal                                         | Agriculture                                      |
| Telecommunications                           | SPAC                                             |
| Property Management                          | Integrated Support Service                       |
| Funeral Service                              | ETF                                              |
| REIT                                         | S                                                |
| W                                            | В                                                |
| SS                                           | R                                                |
| RS                                           | U                                                |
| Z                                            | vvan ditts                                       |
| ocument Type : Prospectus<br>AP<br>PHIP      |                                                  |
| Statuses.                                    |                                                  |
| Filed                                        |                                                  |
| Listing Date: From                           | То                                               |
| Select a Date 📋                              | Select a Date                                    |
|                                              |                                                  |
| Sponsors : Goldman Sachs (Asia) L.L.C.       |                                                  |
| : You can see all prospectuses of PRC incorp | porated banks with Goldman Sachs as the sponsor. |
| People's Republic of China                   | ① Q Search Filter Advanced Search Eng 中文         |
| ock Code Name                                | Industries Listing Date                          |
|                                              | @ Preview                                        |

| Section - Important                    |
|----------------------------------------|
| CHINA ZHESHANG BANK CO., LTD.* * (a jo |

02016

CZBANK

 October 1 migrature

 CHINA ZHERANG BANK CO., LTD.\*\* (a joint-stock company incorporated in the People's Republic of China with limited liability) GLOBAL OFFERING Number of Offer Shares in the Global Offering : 3,300,000,000 H Shares (comprising 3,000,000,000 H Shares to be offered by the Bank and 300,000,000 Sale Shares

 Otess
 PSBC
 Banking
 28/09/2016
 Listed
 Prospectus
 © Preview

Banking

30/03/2016

Listed

Prospectus

Section - Important Postal Savings Bank of *China* Co., Ltd.

| Example 1. I WIND TO SEAFCH AFS OF ALL CHADLEY ISA (                                                                                                    | applicants with their A1 filed but not vet listed                                                                                                    |
|----------------------------------------------------------------------------------------------------|----------------------------------------------------------------------------------------------------|
| Step 1: Use "Advanced Search Mode", search "18A" und                                                                                                    | er All section, tick "AP" under document type, and "Filed" under statu                                                                                                    |
| top 1. 050 Mataneod Sourch Mode ; Sourch 1011 und                                                                                                    | er fin seetion, tek fin under doedment type, und fined under state                                                                                                    |
|                                                                                                    |                                                                                                    |
| All Sections 18A                                                                                                    | (i) 《 Search Eng 中文                                                                                                    |
|                                                                                                    |                                                                                                    |
| Hotel/Leisure                                                                                                    | Utilities                                                                                                    |
| Insurance                                                                                                    | Automobile                                                                                                    |
|                                                                                                    | Agriculture                                                                                                    |
| Telecommunications                                                                                                    | SPAC<br>Integrated Support Service                                                                                                    |
| Flopenty Management                                                                                                    | FTF                                                                                                    |
| REIT                                                                                                    | S                                                                                                    |
| W                                                                                                    | B                                                                                                    |
| SS                                                                                                    | R                                                                                                    |
| RS                                                                                                    | U                                                                                                    |
| DR                                                                                                    | Warrants                                                                                                    |
| Z                                                                                                    |                                                                                                    |
|                                                                                                    |                                                                                                    |
| ocument Type: Prospectus                                                                                                    |                                                                                                    |
|                                                                                                    |                                                                                                    |
| PHIP                                                                                                    |                                                                                                    |
|                                                                                                    |                                                                                                    |
| Statuses: Listed                                                                                                    |                                                                                                    |
| Filed                                                                                                    |                                                                                                    |
|                                                                                                    | -                                                                                                    |
| Listing Date: From                                                                                                    | 18                                                                                                    |
| Select a Date                                                                                                    | Select a Date                                                                                                    |
|                                                                                                    |                                                                                                    |
|                                                                                                    |                                                                                                    |
| tep 2: (i) You can see all Aps under chapter 18A; and (ii)                                                                                                    | ) you can also choose which document type to search at.                                                                                                    |
| Step 2: (i) You can see all Aps under chapter 18A; and (ii)                                                                                                    | ) you can also choose which document type to search at.                                                                                                    |
| Step 2: (i) You can see all Aps under chapter 18A; and (ii)                                                                                                    | ) you can also choose which document type to search at.<br>① Q Search Filter Advanced Search Eng 中文                                                                                                    |
| Step 2: (i) You can see all Aps under chapter 18A; and (ii)                                                                                                    | ) you can also choose which document type to search at.<br>① Q Search Filter Advanced Search Eng 中文                                                                                                    |
| Step 2: (i) You can see all Aps under chapter 18A; and (ii) A Results                                                                                                    | ) you can also choose which document type to search at.<br>① Q Search Filter Advanced Search Eng 中文                                                                                                    |
| Step 2: (i) You can see all Aps under chapter 18A; and (ii)                                                                                                    | ) you can also choose which document type to search at.<br>① Q Search Filter Advanced Search Eng 中文                                                                                                    |
| Step 2: (i) You can see all Aps under chapter 18A; and (ii)<br>A<br>Results                                                                                                    | ) you can also choose which document type to search at.<br>① Q Search Filter Advanced Search Eng 中文<br>< 1 > 20/page ~                                                                                                    |
| Step 2: (i) You can see all Aps under chapter 18A; and (ii)<br>A<br>Results                                                                                                    | ) you can also choose which document type to search at.<br>① Q Search Filter Advanced Search Eng 中文<br>< 1 > 20 / page v                                                                                                    |
| Step 2: (i) You can see all Aps under chapter 18A; and (ii)         A         Results         Stock Code       Name         (i)                                                                                                    | ) you can also choose which document type to search at.<br>① Q Search Filter Advanced Search Eng 中文<br>< 1 > 20 / page ~<br>Listing Date                                                                                                    |
| Step 2: (i) You can see all Aps under chapter 18A; and (ii)         A         Results         Stock Code       Name         (i)                                                                                                    | ) you can also choose which document type to search at.                                                                                                    |
| Step 2: (i) You can see all Aps under chapter 18A; and (ii)         A         Results         Stock Code       Name         (i)         104763         Genecast Group Inc i                                                                                                    | ) you can also choose which document type to search at.                                                                                                    |
| Step 2: (i) You can see all Aps under chapter 18A; and (ii)         A         Results         Stock Code       Name         (i)         104763         Genecast Group Inc i                                                                                                    | ) you can also choose which document type to search at.<br>① Q Search Filter Advanced Search Eng 中文<br>< 1 > 20 / page ><br>Listing Date                                                                                                    |
| Step 2: (i) You can see all Aps under chapter 18A; and (ii)         A         Results         Stock Code       Name         (i)       Industries         104763       Genecast Group Inc 1         Section - Waivers       Section - Waivers                                                                                                    | ) you can also choose which document type to search at.<br>① Q Search Filter Advanced Search Eng 中文<br>< 1 > 20/page ∨<br>Listing Date                                                                                                    |
| Step 2: (i) You can see all Aps under chapter 18A; and (ii)         A         Results         Stock Code       Name         (i)       Industries         104763       Genecast Group Inc I         Section - Waivers       Our Company is a blotech company as defined under Chapter 18A of the Listing Rules and is seeking                                                                                                    | ) you can also choose which document type to search at.<br>① Q Search Filter Advanced Search Eng 中文<br>< 1 > 20 / page ~<br>Listing Date 章 Status Document Type Actions<br>N/A Filed Prospectus Proview<br>g a [REDACTED] under Chapter 18A of the Listing Rule:                                                                         |
| A Results Stock Code Name (i) Industries Genecast Group Inc: Section - Waivers Our Company is a biotech company as defined under Chapter 18A of the Listing Rules and is seeking conditions for [REDACTED] applicable to a Chapter 18A of the Listing Rules and is seeking (i) (i)                                                                                                    | ) you can also choose which document type to search at.<br>① Q Search Filter Advanced Search Eng 中文<br>< 1 > 20 / page ~<br>Listing Date \$ Status Document Type Actions<br>N/A Filed Prospectus Proview<br>g a [REDACTED] under Chapter 18A of the Listing Rulee Reset OK fulfil the additional                                         |
| Step 2: (i) You can see all Aps under chapter 18A; and (ii)         A         Results         Stock Code       Name         (i)       Industries         104763       Genecast Group Inc>         Section - Waivers       Our Company is a biotech company as defined under Chapter 18A of the Listing Rules and is seeking conditions for [REDACTED] applicable to a Chapter 18A company.                                                                                                    | ) you can also choose which document type to search at.<br>① Q Search Filter Advanced Search Eng 中文<br>< 1 > 20 / page ~<br>Listing Date \$ Status Document Type Actions<br>N/A Filed Prospectus Preview<br>Document Type AP<br>PhiP Prospectus Preview<br>Download<br>PHIP PHIP Filed I He Listing Rulee Reset OK fulfil the additional |
| Step 2: (i) You can see all Aps under chapter 18A; and (ii)         A         Results         Stock Code       Name         (i)       Industries         104763       Genecast Group Inc>         Section - Waivers       Our Company is a biotech company as defined under Chapter 18A of the Listing Rules and is seeking conditions for [REDACTED] applicable to a Chapter 18A company.         (i)       (i)         104764       Wuhan YZY Biopharma Co., Ltd B                                                                                                    | ) you can also choose which document type to search at.                                                                                                    |
| Step 2: (i) You can see all Aps under chapter 18A; and (ii)         A         Results         Stock Code       Name         (i)       Industries         104763       Genecast Group Inc1         Section - Waivers       Our Company is a blotech company as defined under Chapter 18A of the Listing Rules and is seeking conditions for [REDACTED] applicable to a Chapter 18A company.         104864       Wuhan YZY Biopharma Co., Ltd B                                                                                                    | ) you can also choose which document type to search at.                                                                                                    |
| Step 2: (i) You can see all Aps under chapter 18A; and (ii)         A         Results         Stock Code       Name         (i)       Industries         104763       Genecast Group Inc1         Section - Waivers       Our Company is a biotech company as defined under Chapter 18A of the Listing Rules and is seeking conditions for [REDACTED] applicable to a Chapter 18A company.         (i)       (i)         104864       Wuhan YZY Biopharma Co., Ltd B                                                                                                    | ) you can also choose which document type to search at.                                                                                                    |
| A Results Stock Code Name (i) Industries Genecast Group Inc Section - Waivers Our Company is a biotech company as defined under Chapter 18A of the Listing Rules and is seeking conditions for [REDACTED] applicable to a Chapter 18A of the Listing Rules and is seeking conditions for [REDACTED] applicable to a Chapter 18A of the Listing Rules and is seeking conditions for [REDACTED] applicable to a Chapter 18A of the Listing Rules and is seeking conditions for [REDACTED] applicable to a Chapter 18A of the Listing Rules and is seeking conditions for [REDACTED] applicable to a Chapter 18A of the Listing Rules and is seeking conditions for [REDACTED] upplicable to a Chapter 18A of the Listing Rules and is seeking the company is a biotech company as defined under Chapter 18A of the Listing Rules and is seeking the company is a biotech company as defined under Chapter 18A of the Listing Rules and is seeking the company is a biotech company as defined under Chapter 18A of the Listing Rules and is seeking the company is a biotech company as defined under Chapter 18A of the Listing Rules and is seeking the company is a biotech company as defined under Chapter 18A of the Listing Rules and is seeking the company is a biotech company as defined under Chapter 18A of the Listing Rules and is seeking the company is a biotech company as defined under Chapter 18A of the Listing Rules and is seeking the company is a biotech company as defined under Chapter 18A of the Listing Rules and is seeking the company is a biotech company as defined under Chapter 18A of the Listing Rules and is seeking the company is a biotech company as defined under Chapter 18A of the Listing Rules and is seeking the company is a biotech company as defined under Chapter 18A of the Listing Rules and is seeking the company is a biotech company as defined under Chapter 18A of the Listing Rules and is seeking the company is a biotech company as defined under Chapter 18A of the Listing Rules and is seeking the company is a biotech company as defined under Cha | you can also choose which document type to search at.                                                                                                    |
| Step 2: (i) You can see all Aps under chapter 18A; and (ii)         A         Results         Stock Code       Name         (i)       Industries         104763       Genecast Group Inc>         Section - Waivers       Our Company is a biotech company as defined under Chapter 18A of the Listing Rules and is seeking conditions for [REDACTED] applicable to a Chapter 18A company.         (i)       (ii)         104664       Wuhan YZY Biopharma Co., Ltd B         Section - Waivers       The Company is seeking a [REDACTED] under Chapter 18A and will fulfill the additional conditions for COMPLIANCE WITH THE LISTING RULES AND EXEMPTION FROM COMPLIANCE WITH THE COMPLIANCE WITH THE COMPLIANCE W                                                                                                    | ) you can also choose which document type to search at.                                                                                                    |
| A Results Stock Code Name (i) Industries Genecast Group Inc Section - Waivers Our Company is a biotech company as defined under Chapter 18A of the Listing Rules and is seeking conditions for [REDACTED] applicable to a Chapter 18A company. (i) Industries Section - Waivers The Company is seeking a [REDACTED] under Chapter 18A and will fulfill the additional conditions for COMPLIANCE WITH THE LISTING RULES AND EXEMPTION FROM COMPLIANCE WITH THE CO (j)                                                                                                    | ) you can also choose which document type to search at.                                                                                                    |
| A Results Stock Code Name (i) Industries Genecast Group Inc Section - Waivers Our Company is a biotech company as defined under Chapter 18A of the Listing Rules and is seeking conditions for [REDACTED] applicable to a Chapter 18A company. (i) INDUSTION FOR COMPLIANCE WITH THE LISTING RULES AND EXEMPTION FROM COMPLIANCE WITH THE CO (i)                                                                                                    | you can also choose which document type to search at.                                                                                                    |
| Step 2: (i) You can see all Aps under chapter 18A; and (ii)         A         Results         Stock Code       Name         (i)       Industries         104763       Genecast Group Inc>         Section - Waivers       Our Company is a biotech company as defined under Chapter 18A of the Listing Rules and is seeking conditions for [REDACTED] applicable to a Chapter 18A company.         (i)       (i)         104964       Wuhan YZY Biopharma Co., Ltd B         Section - Waivers       The Company is seeking a [REDACTED] under Chapter 18A and will fulfill the additional conditions for COMPLIANCE WITH THE LISTING RULES AND EXEMPTION FROM COMPLIANCE WITH THE COMPLIANCE WITH THE COMPLIANCE WI                                                                                                    | you can also choose which document type to search at.      I I I I I I I I I I I I I I I I I I I                                                                                                    |
| A Results Stock Code Name (i) Industries Industries Genecast Group Inc Section - Waivers Our Company is a biotech company as defined under Chapter 18A of the Listing Rules and is seeking conditions for [REDACTED] applicable to a Chapter 18A company. (i) Uddea Wuhan YZY Biopharma Co., Ltd B Section - Waivers The Company is seeking a [REDACTED] under Chapter 18A and will fulfill the additional conditions for COMPLIANCE WITH THE LISTING RULES AND EXEMPTION FROM COMPLIANCE WITH THE CO (i) Beijing Luzhu Biotechnology Co., Ltd B                                                                                                    | ) you can also choose which document type to search at.                                                                                                    |

# (IV) Full bank of Chinese and English prospectuses for publicly accepted translation

| termin        | use of the upper right corner t<br>ology – use it like a dictionary        | ap interchangeably for Chinese and y.                                             | English prospectuses and look for any transla                  | nted       |
|---------------|----------------------------------------------------------------------------|-----------------------------------------------------------------------------------|----------------------------------------------------------------|------------|
|               | Search the ri                                                              | aht Hong Kong Lister                                                              | o's prospectus                                                 | 中文         |
|               | Search the ri                                                              | ght Hong Kong Listed                                                              | o's prospectus                                                 |            |
|               | All Sections V Search                                                      |                                                                                   | ① Q Search                                                     |            |
|               |                                                                            | Advanced Search                                                                   |                                                                |            |
|               | (V) Make full use of<br><i>Xample 1: <mark>I wish to locate pro</mark></i> | <b>coperators to narrow down your</b><br><i>pspectuses with "general partner"</i> | search scope<br>in the same line with "fund" within the Busine | ss section |
| - E           | 3.6 4 ((111.1) 4                                                           | learn the function of operator                                                    |                                                                |            |
| - E<br>Step 1 | : Mouse over the "!" icon and                                              | learn the function of operator.                                                   |                                                                |            |

Search the right Hong Kong Listco's p

Advanced Search

Search

All Sections  $\vee$ 

and ) mean precedence

difference

after a phrase means acceptable

| Step 2:                                  | Make       | use of the oper                                            | ators: type "general pa                                                                                 | artner" + "fund" and ch                                                                              | oose "Busine                                  | ss" under the pu                   | ılldown menı                 | 1.                                            |
|------------------------------------------|------------|------------------------------------------------------------|----------------------------------------------------------------------------------------------------|----------------------------------------------------------------------------------------------------|-----------------------------------------------|------------------------------------|------------------------------|-----------------------------------------------|
|                                          |            |                                                            |                                                                                                    |                                                                                                    |                                               |                                    |                              |                                               |
|                                          |            | Searc                                                      | h the right H                                                                                           | Hong Kong L                                                                                          | istco's                                       | prospec                            | tus                          |                                               |
|                                          | Busin      | ess ("general p                                            | artner" + "fund"                                                                                        |                                                                                                    |                                               |                                    | (i) Q Search                 |                                               |
|                                          |            |                                                            |                                                                                                    | Advanced Search                                                                                      |                                               |                                    |                              |                                               |
| Stop 3                                   | Vou u      | ill be able to a                                           | a all proportusos with                                                                                  | a gaparal partnar in tha                                                                             | somo lino wit                                 | h fund appaarin                    | g in the busi                | ass soction                                   |
| _step 5.                                 | . 10u w    |                                                            | ee an propectuses whi                                                                                   | i general partiter in the                                                                            | same mie wit                                  |                                    | g in the bush                |                                               |
| Busine                                   | iss ∨ "gei | neral partner" + "fund"                                    |                                                                                                    |                                                                                                    | () Q S                                        | Search Filter                      | Advanced Search              | Eng 中文                                        |
| History                                  |            | Stock Code                                                 | Name                                                                                                    | Industries                                                                                           | Listing Date                                  | Status                             | Document Type                | <ul> <li>Actions</li> </ul>                   |
| fund                                     |            | 01835                                                      | REALWAY CAPI                                                                                            | Financial Services                                                                                   | 13/11/2018                                    | Listed                             | Prospectus                   | ◎ Preview<br>土 Download                       |
| partner"<br>ent business<br>ent business | 5"<br>5"   | Section - Busin<br>Limited to a speci<br>contract based fu | tess<br>Reinvestment project Any investment p<br>nds Our role in the fund Fund manage                   | project which fall within its designated inv<br>eri <b>General partner Fund</b> manager/ <b>Gene</b> | estment scope Type of e<br><b>ral partner</b> | entity Generally as limited lia    | bility partnerships Limi     | ted liability partnership or                  |
| ent business<br>Int business             | 5""<br>}   | 06686                                                      | NOAH HOLDING                                                                                            | Financial Services                                                                                   | 13/07/2022                                    | Listed                             | Prospectus                   | <ul> <li>Preview</li> <li>Download</li> </ul> |
| iment"<br>ment<br>er                     |            | Section - Busin<br>general partners<br>Fund Investment     | ess<br>, and our equity interests in each indivi<br>Target A Investment Target B Investme               | dual <b>fund</b> are normally less than 3%. The<br>int Target NN .                                   | e following table sets for                    | th the typical structure a a d     | Gopher <b>Fund</b> : General | Partner Clients Gopher                        |
| " + "fund"<br>" + "fund                  |            | 08657                                                      | TRUE PARTNER                                                                                            | Financial Services                                                                                   | 16/10/2020                                    | Listed                             | Prospectus                   | <ul><li>Preview</li><li>L Download</li></ul>  |
| del" + "fund<br>n" + fund                |            | Section - Busin<br>Fund, LP (onshor<br>Manager (namely     | less<br>e feeder <b>fund</b> ) and True Partner Volati<br>True Partner Volatility <b>Fund</b> GP, LLC). | lity <b>Fund</b> (offshore feeder <b>fund</b> )) and the                                             | general partner of the                        | onshore feeder <b>fund</b> is anot | ther wholly-owned subs       | sidiary of the Investment                     |
| n funds"                                 |            |                                                            |                                                                                                    | Listcosea                                                                                            | rch © 2022                                    |                                    |                              |                                               |

### (VI) More to come: Listco's announcement/ circular/ regulatory search/ professional knowhow

Tell us more functions you may wish to have @ listcosearch@gmail.com.

Please stay tune with the updates.